## Programmation des Interfaces Interactives Avancées

## Travaux pratique numéro 7

Ce TP a pour but de vous familiariser avec l'architecture MVC. Nous allons créer une application permettant de déplacer des formes 2D sur une fenêtre. Le modèle contiendra l'ensemble des formes présentes implémentées de manières indépendantes du graphisme, la vue affichera simplement un composant héritant de la classe Control et ce composant fonctionnera comme contrôleur gérant l'interaction en mettant à jour le modèle.

Pour commencer :

- Créez un nouveau projet que vous appellerez TP7.
- Ajoutez un nouvel élément appelé ZoneDessin que vous ferez hériter de la classe Control, comme dans le TP précédent.
- Ajoutez un nouvel élément appelé Modele.

## Création du modèle :

- 1. Créez une classe abstraite FormeGeo qui représente une forme 2D et dont les attributs sont les coordonnées du point en haut à gauche de la forme dans le plan. Créez ses accesseurs et une méthode abstraite qui renvoie VRAI si les coordonnées passées en paramètres appartiennent à la forme.
- 2. Créez deux classes instanciables héritant de FormeGeo : une classe représentant un rectangle et une classe représentant un disque.
- 3. Implémentez la classe appelée Modele contenant une liste de formes. Elle permettra d'accéder à une forme de la liste grâce à un indice et permettra également de connaître le nombre de formes présentes. En outre, elle permettra d'ajouter une forme à sa liste.

**Création de la Vue :** La vue sera constituée d'une fenêtre contenant une instance de ZoneDessin.

## Création du contrôleur :

- La classe ZoneDessin contiendra un attribut de type Modele qui sera son modèle.
- La classe ZoneDessin implémentera les méthodes OnMouseDown, OnMouseUp et OnMouseMove correspondant respectivement à un appui du bouton souris, au relâchement du bouton souris, et au mouvement de la souris.
- L'objectif de OnMouseDown est de sélectionner une forme quand on appuie dessus avec la souris. Vous pouvez prendre la première qui contienne la position de la souris dans la liste de formes du modèle.
- Quand une forme a été sélectionnée, elle doit se déplacer tant que le bouton souris est enfoncé. Pour cela, vous utiliserez OnMouseMove pour mettre à jour les coordonnées de la forme sélectionnée en y appliquant la différence entre l'ancienne position de la souris et la nouvelle.

- Enfin, OnMouseUp permettra de relâcher la forme sélectionnée.
- Pour pouvoir tester le déplacement des formes, la classe ZoneDessin sera initialisé avec un nombre donné de formes créées arbitrairement et placées dans l'attribut de type Modele.
- En ce qui concerne l'affichage, la classe ZoneDessin implémentera la méthode OnPaintBackground qui effacera toute la surface du composant puis redessinera toutes les formes du modèle. En fonction du type de forme, vous pourrez appeler les méthodes FillRectangle ou FillEllipse de l'objet Graphics associé au paramètre de type PaintEventArgs de la méthode OnPaintBackground.